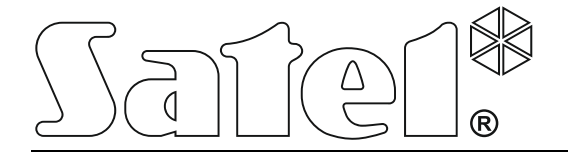

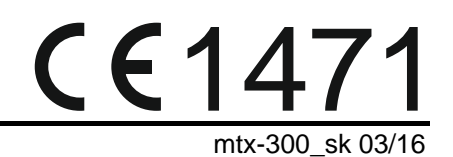

# kontrolér bezdrôtového systému 433 mHz MTX-300

Programová verzia 1.00

SATEL sp. z o.o. • ul. Budowlanych 66 • 80-298 Gdansk • POĽSKO tel. +48/58 320 94 00 • servis +48/58 320 94 30 • tech. odd. +48/58 320 94 20 www.satel.eu

# UPOZORNENIA

Zariadenie musí byť inštalované vysokokvalifikovanými odborníkmi.

Pred spustením zariadenia sa oboznámte s touto príručkou a dodržujte informácie v nej uvedené.

Vykonávanie akýchkoľvek úprav na zariadení, ktoré nie sú autorizované výrobcom, alebo vykonávanie opráv znamená stratu záruky na zariadenie.

Firma SATEL si dala za cieľ neustále zvyšovať kvalitu svojich výrobkov, čo môže znamenať zmeny v technickej špecifikácii a v programovom vybavení. Informácie o vykonaných zmenách je možné nájsť na internetovej stránke: http://www.satel.pl

### Firma SATEL sp. z o.o. deklaruje, že zariadenie je zhodné s požiadavkami a inými parametrami nariadenia 1999/5/EC. Vyhlásenie o zhode je dostupné na adrese www.satel.eu/ce

V príručke sa môžu vyskytnúť nasledujúce symboly:

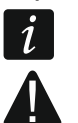

- upozornenie;
- dôležité upozornenie.

### OBSAH

| 1. | Úvod               |                                           | 3              |
|----|--------------------|-------------------------------------------|----------------|
| 2. | Vlastnos           | sti                                       | 3              |
| 3. | Doska e            | lektroniky                                | 4              |
| 4. | Inštaláci          | a kontroléra                              | 5              |
| 5. | Inštaláci          | a bezdrôtových zariadení                  | 6              |
| 6. | Program            | novanie kontroléra                        | 6              |
| 6  | .1 Ser             | visný kód                                 | 6              |
| 6  | .2 Pro             | gramovanie pomocou tlačidiel              | 7              |
|    | 6.2.1              | Spustenie servisného režimu               | 7              |
|    | 6.2.2              | Funkcie tlačidiel                         | 7              |
|    | 6.2.3<br>6.2.4     | Ukončenie servisného režimu alebo funkcie | 7              |
| 6  | 0.2.4<br>3 Dro     | zoznani servisných luhkci                 | <i>1</i><br>10 |
| 0  | 6.3.1              | Nadviazanie ponocou programu wnx son      | 10             |
|    | 6.3.2              | Popis programu                            | 11             |
| 6  | .4 Pop             | vis parametrov a možností                 | 14             |
| 6  | .5 Pop             | vis signalizácie                          | 15             |
|    | 6.5.1              | Akustická signalizácia                    | 15             |
|    | 6.5.2              | Optická signalizácia                      | 15             |
| 6  | .6 Pric            | lanie ovladaca, detektora alebo sireny    | 15             |
|    | 6.6.2              | Pomocou programu MTX soft                 | 15<br>15       |
| 6  | .7 Kor             | figurovanie ovládačov                     | 16             |
| •  | 6.7.1              | Pomocou tlačidiel kontroléra              | 16             |
|    | 6.7.2              | Pomocou programu MTX soft                 | 17             |
| 6  | .8 Kor             | figurovanie detektorov                    | 17             |
|    | 6.8.1              | Pomocou tlačidiel kontroléra              | 17             |
| 6  | 6.8.2              | Pomocou programu MTX soft                 | 18             |
| 0  | .9 KUI<br>691      | Pomocou tlačidiel kontroléra              | 10             |
|    | 6.9.2              | Pomocou programu MTX soft                 | 18             |
| 6  | .10 Pro            | gramovanie parametrov signalizácie        | 18             |
|    | 6.10.1             | Pomocou tlačidiel kontroléra              | 18             |
|    | 6.10.2             | Pomocou programu MTX soft                 | 19             |
| 6  | .11 Vyn            | nazanie ovládača                          | 19             |
|    | 6.11.1             | Pomocou tlačidiel kontroléra              | 19             |
| 6  | 0.11.2<br>12 \/\/n | Pomocou programu MTA solt                 | 19<br>20       |
| 0  | 6 12 1             | Pomocou tlačidiel kontroléra              | 20<br>20       |
|    | 6.12.2             | Pomocou programu MTX soft                 | 20             |
| 6  | .13 Vyn            | nazanie sirény                            | 20             |
|    | 6.13.1             | Pomocou tlačidiel kontroléra              | 20             |
|    | 6.13.2             | Pomocou programu MTX soft                 | 20             |
| 7. | Diagnos            | tika                                      | 20             |
| 7  | .1 Dis             | olej kontroléra                           | 20             |
|    | 7.1.1              | Spustenie diagnostického menu             | 20             |

| Ukončenie diagnostického menu            |                                                                                                    |
|------------------------------------------|----------------------------------------------------------------------------------------------------|
| Zoznam dostupných diagnostických funkcií |                                                                                                    |
| ogram MTX soft                           |                                                                                                    |
| Záložka "Diagnostika"                    |                                                                                                    |
| nské nastavenia                          | 22                                                                                                    |
| vrat továrenských nastavení              | 23                                                                                                    |
| Pomocou tlačidiel                        |                                                                                                    |
| Pomocou programu MTX soft                |                                                                                                    |
| cké informácie                           | 23                                                                                                    |
| r                                        | Ukončenie diagnostického menu<br>Zoznam dostupných diagnostických funkcií<br>ogram MTX soft<br>Záložka "Diagnostika"<br>nské nastavenia<br>nské nastavenia<br>vrat továrenských nastavení<br>Pomocou tlačidiel<br>Pomocou programu MTX soft<br>cké informácie |

### SATEL

# 1. Úvod

Kontrolér MTX-300 môže byť použitý na rozšírenie zabezpečovacieho systému alebo systému domácej automatizácie o bezdrôtové zariadenia a funkciu ovládania pomocou ovládačov. Spolupráca so zabezpečovacím systémom alebo so systémom domácej automatizácie sa vykonáva prostredníctvom výstupov a vstupov.

Kontrolér obsluhuje nasledujúce zariadenia:

- ovládače
  - MPT-300 5 tlačidlový ovládač
  - T-4 4 tlačidlový ovládač
  - T-2 2 tlačidlový ovládač
  - T-1 1 tlačidlový ovládač
  - P-4 4 tlačidlový ovládač
  - P-2 2 tlačidlový ovládač
- detektory
  - MFD-300 bezdrôtový detektor zaplavenia
  - MGD-300 bezdrôtový detektor rozbitia skla
  - MMD-300 bezdrôtový magnetický kontakt
  - MMD-302 bezdrôtový magnetický kontakt s roletovým vstupom
  - MPD-300 bezdrôtový PIR detektor pohybu
  - MSD-300 bezdrôtový detektor dymu a tepla
- siréna
  - MSP-300 bezdrôtová externá siréna

# 2. Vlastnosti

- Zabudovaná rádiová obojsmerná sústava, pracujúca vo frekvenčnom pásme 433 MHz.
- Obsluha rádiových zariadení 433 MHz produkcie SATEL:
  - do 32 ovládačov,
  - do 16 detektorov,
  - do 4 sirén.
- Kódované prenosy z bezdrôtových detektorov.
- Obojsmerná kódovaná komunikácia s bezdrôtovými sirénami.
- Prenosy z ovládačov zabezpečené dynamicky meniacim sa kódom KeeLoq.
- Do 6 ovládacích funkcií dostupných z ovládača.
- 8 programovateľných výstupov relé:
  - ovládanie pomocou detektorov alebo ovládačov,
  - možnosť súčasného ovládania niekoľkých výstupov pomocou jedného tlačidla ovládača.
- Výstup relé informujúci o sabotáži kontroléra a bezdrôtových zariadení.
- Výstup typu OC signalizujúci výpadok komunikácie s bezdrôtovými zariadeniami.
- Výstup typu OC informujúci o slabej batérii v ovládači, v detektore alebo v siréne.
- 2 programovateľné vstupy na ovládanie sirén.
- 4-znakový LED displej uľahčujúci programovanie a diagnostiku.
- Programovanie pomocou tlačidiel na doske elektroniky alebo programu MTX SOFT.

- Pamäť sabotáže.
- Elektronické relé (s optoizoláciou).
- Sabotážny kontakt reagujúci na otvorenie krytu.

# 3. Doska elektroniky

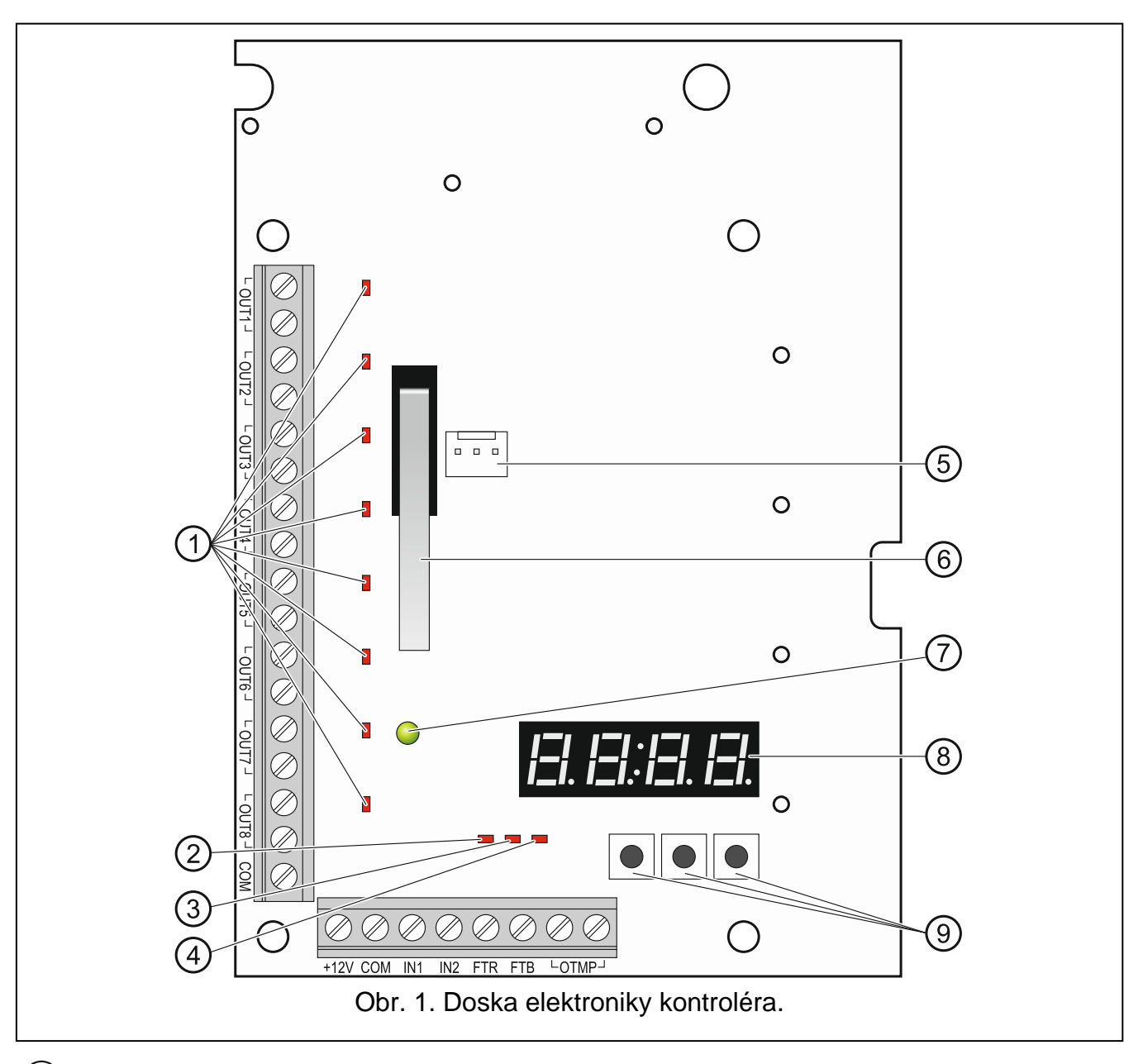

- LED-ky informujúce o stave programovateľných výstupov relé (LED-ka svieti, keď sú kontakty relé spojené).
- (2) LED-ka informujúca o stave výstupu FTR (svieti, keď je na výstupe zem napájania).
- (3) LED-ka informujúca o stave výstupu FTB (svieti, keď je na výstupe zem napájania).
- (4) LED-ka informujúca o stave výstupu relé OTMP (svieti, keď sú kontakty relé spojené).
- (5) port RS-232 (štandard TTL) umožňujúci programovanie kontroléra a aktualizáciu frimvéru kontroléra. Spojenie s počítačom je možné vykonať pomocou prevodníka USB-RS produkcie SATEL.
- 6) sabotážny kontakt.

- (7) dvojfarebná LED-ka LED signalizuje:
  - svieti zelenou farbou kontrolér a bezdrôtové zariadenia pracujú správne (krátke červené bliknutie informuje o prijatí prenosu z bezdrôtového zariadenia),
  - bliká zelenou farbou je spustený servisný režim alebo prebieha spojenie s programom MTX SOFT,
  - striedavo bliká červenou a zelenou farbou problém s ľubovoľným bezdrôtovým zariadením (slabá batéria, bez prítomnosti alebo sabotáž).
- (8) displej.
- 9 tlačidlá (pozri: obrázok 2, s. 7).

Popis svoriek:

| OUT1OUT8 - | programovateľné výstupy relé.                 |
|------------|-----------------------------------------------|
|            | <u>, , , , , , , , , , , , , , , , , , , </u> |

- **COM** zem napájania.
- +12V vstup napájania (+12 V DC).
- IN1, IN2 programovateľné výstupy ovládania signalizácie (ovládanie z výstupov typu OC alebo výstupov relé).
- FTR výstup typu OC informujúci o výpadku rádiovej komunikácie s bezdrôtovými zariadeniami, pre ktoré je zapnutá možnosť "Kontrola prítomnosti" (výstup je aktívny pokiaľ kontrolér neprijme prenos zo zariadenia).
- FTB výstup typu OC informujúci o slabej batérii v ovládači, detektore alebo siréne (výstup je aktívny pokiaľ kontrolér neprijme prenos s informáciou o dobrej batérii).
- OTMP výstup relé informujúci o sabotáži kontroléra alebo bezdrôtových zariadení (výstup je aktívny pokiaľ sa sabotáž neukončí).

# 4. Inštalácia kontroléra

Všetky elektrické prepojenia treba vykonávať pri vypnutém napájaní.

Elektrická inštalácia musí byť vybavená dvojcestným vypínačom.

# Pri inštalácii treba zachovať ostražitosť, aby nebola poškodená anténa na doske elektroniky kontroléra.

Kontrolér musí byť nainštalovaný v uzatvorených miestnostiach s normálnou vlhkosťou ovzdušia. Pred montážou treba naplánovať rozmiestnenie všetkých bezdrôtových zariadení, ktoré majú byť obsluhované kontrolérom. Miesto montáže kontroléra musí byť vybrané tak, aby sa tieto zariadenia nachádzali v jeho dosahu. Treba pamätať, že hrubé múry, kovové platne, a podobne, zmenšujú dosah rádiového signálu. Odporúča sa, aby bol kontrolér namontovaný čo najvyššie. Umožní to získať lepší dosah rádiovej komunikácie a zamedziť nebezpečenstvo prípadného zakrytia kontroléra osobami pohybujúcimi sa po objekte. Neodporúča sa montáž v bezprostrednej blízkosti elektrických inštalácií, nakoľko to môže spôsobovať chybnú činnosť zariadenia.

- 1. Povoliť skrutky blokujúce kryt a zložiť ho.
- 2. Vyskrutkovať skrutky uchytávajúce dosku elektroniky a vybrať ju.
- 3. V základni vytvoriť otvory na vodiče napájania a vodiče pre vstupy a výstupy kontroléra. Vykonané otvory nesmú mať ostré hrany.
- 4. Cez vykonané otvory pretiahnuť káble. Vodiče napájania musia mať prierez ≥0,5 mm<sup>2</sup>.

- 5. Pomocou hmoždiniek a skrutiek pripevniť základňu na stenu. Treba použiť hmoždinky zodpovedajúce materiálu, z ktorého je vyhotovená stena (betónová stena, sádrokartón a podobne). Hmoždinky musia zabezpečiť zodpovedajúcu mechanickú vytrvalosť.
- 6. Pomocou skrutiek pripevniť dosku elektroniky do krytu.
- 7. Pripojiť vodiče na svorky na doske elektroniky.
- 8. Zapnúť napájanie kontroléra. Zariadenie musí byť napájané zo zdroja napájania s obmedzeným výkonom.
- 9. Naprogramovať kontrolér (zaregistrovať bezdrôtové zariadenia v kontroléri a nakonfigurovať ich).
- 10. Nasadiť predný kryt a zablokovať ho pomocou skrutiek.

# 5. Inštalácia bezdrôtových zariadení

Bezdrôtové detektory a sirény sa nesmú montovať nastálo pred zaregistrovaním v kontroléri. Po zaregistrovaní bezdrôtového zariadenia je možné overiť úroveň rádiového signálu prijímaného kontrolérom z tohto zariadenia (pozri: kapitola "Diagnostika" s. 20). Umožňuje to výber miesta montáže optimálneho z pohľadu rádiovej komunikácie. Ak je na predpokladanom mieste montáže nízka úroveň rádiového signálu, treba vybrať iné miesto montáže. Niekedy stačí presunúť zariadenie o niekoľko desiatok centimetrov, aby bola získaná postačujúca akosť signálu.

Podrobný popis montáže bezdrôtových zariadení sa nachádza v príručkách priložených k týmto zariadeniam.

# 6. Programovanie kontroléra

Kontrolér je možné programovať pomocou:

- tlačidiel dostupných na doske elektroniky (servisný režim),
- počítača s nainštalovaným programom MTX SOFT pripojeným na port RS-232 (TTL) kontroléra.

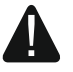

Keď je spustený servisný režim alebo prebieha komunikácia s programom MTX soft, nie je možné ovládať sirény pomocou vstupov a je zablokovaná signalizácia alarmu sabotáže v sirénach.

### 6.1 Servisný kód

Pred programovaním je vyžadovaná autorizácia pomocou servisného kódu. Kód má 4 znaky. Továrensky naprogramovaný kód je: 1111. Továrenský kód treba zmeniť pred začatím používania kontroléra. Nový kód sa môže skladať z číslic a písmen od A po F.

# 6.2 Programovanie pomocou tlačidiel

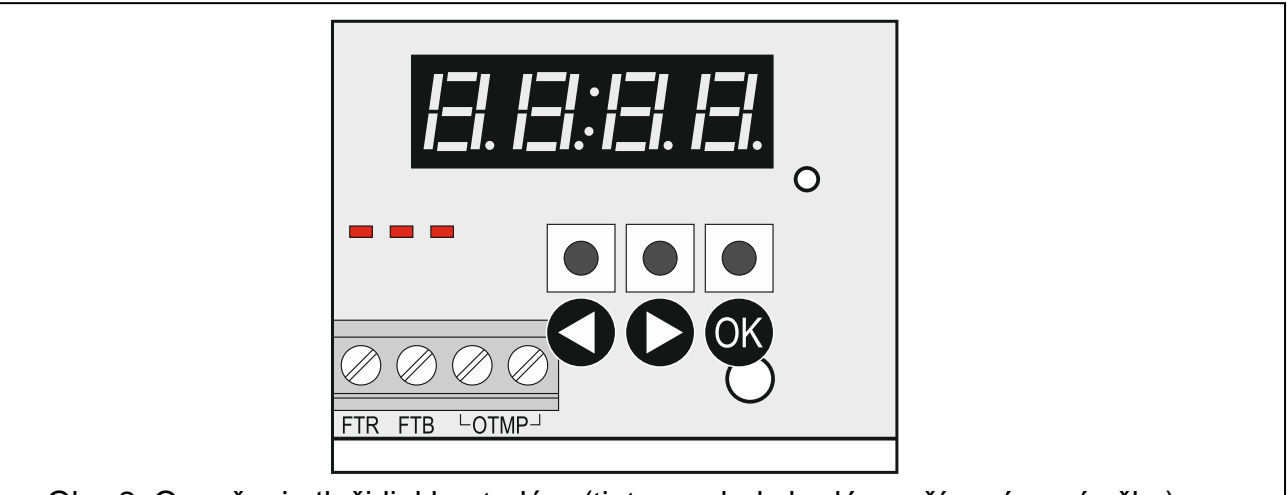

Obr. 2. Označenie tlačidiel kontroléra (tieto symboly budú používané v príručke).

### 6.2.1 Spustenie servisného režimu

- 1. Súčasne stlačiť tlačidlá 🖸 a 够 (pozri: obrázok 2) a pridržať približne 4 sekundy, až sa na prvej pozícii displeja zobrazí blikajúca číslica 1.
- 2. Stláčaním tlačidla 🛇 alebo 🖸 zadať prvý znak servisného kódu.
- 3. Potvrdiť prvý znak stláčaním tlačidla OK. Na nasledujúcej pozícii displeja sa zobrazí blikajúca číslica 1.
- 4. Zopakovať činnosti z bodov 2 a 3, na zadanie nasledujúcich znakov kódu.
- 5. Po zadaní celého 4-znakového kódu je získaný prístup do menu (zobrazí sa funkcia *F*. *I*).

i Trojnások režimu na

Trojnásobné zadanie chybného kódu spôsobí zablokovanie prístupu do servisného režimu na 90 sekúnd (nasledujúce zadanie chybného kódu po uplynutí tohto času hneď spustí blokovanie).

### 6.2.2 Funkcie tlačidiel

- Stlačiť na zobrazenie predchádzajúcej funkcie alebo hodnoty.
- I stlačiť na zobrazenie nasledujúcej funkcie alebo hodnoty.
- 🕨 stlačiť na spustenie funkcie alebo potvrdenie výberu.

### 6.2.3 Ukončenie servisného režimu alebo funkcie

- 1. Presunúť zoznam pomocou tlačidla 🛇 alebo Ѻ, až sa zobrazí الت ات الـ 1.
- 2. Stlačiť tlačidlo 🔍.

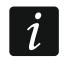

Ak v kontroléri nie je zaregistrovaná bezdrôtová siréna, bude servisný režim automaticky ukončený po 5 minútach od posledného stlačenia tlačidla.

### 6.2.4 Zoznam servisných funkcií

Funkcie F. E, F. J a F. I sú dostupné, ak sú v kontroléri zaregistrované zariadenia, ktoré je možné nakonfigurovať. Ak žiadne zariadenie daného typu (ovládač / detektor /

| siréna) nie je zaregistrov<br>a nastane návrat do hlavné | ané, po spustení funkcie sa zobrazí hlásenie רדו ובו רד E<br>ho menu.                                                                      |
|----------------------------------------------------------|----------------------------------------------------------------------------------------------------|
| F. 1                                                     | pridávanie ovládačov, detektorov a sirén                                                                                                   |
| Fi i=i i=i                                               | pridanie ovládača, detektora sirény                                                                                                    |
| E mel                                                    | ukončenie funkcie                                                                                                    |
| I=. 1=1                                                  | konfigurácia ovládačov                                                                                                    |
| Fı. [+číslo]                                             | výber ovládača                                                                                                    |
| i Fila                                                   | overovanie sériového čísla ovládača                                                                                                    |
| IE IF IEI                                                | konfigurácia ovládača                                                                                                    |
| <i>L F</i> ı. [+číslo]                                   | informácia, že ovládač kopíruje ovládač so zadaným číslom                                                                                  |
| л <u>ы</u> т. Г.                                         | priradenie výstupov k tlačidlám (konfigurácia ovládača<br>s individuálnymi nastaveniami)                                                   |
| I=r I.                                                   | určenie reakcie výstupov na stlačenie tlačidla 1 (po bodke je zobrazovaná grafická informácia o ovládaných výstupoch)                      |
| <i>l=</i> , ,= <sup>2</sup> .                            | určenie reakcie výstupov na stlačenie tlačidla 2 (po bodke je zobrazovaná grafická informácia o ovládaných výstupoch)                      |
| I=r =1.                                                  | určenie reakcie výstupov na stlačenie tlačidla 3 (po bodke je zobrazovaná grafická informácia o ovládaných výstupoch)                      |
| <i>I=1 '-1</i> .                                         | určenie reakcie výstupov na stlačenie tlačidla 4 (po bodke je zobrazovaná grafická informácia o ovládaných výstupoch)                      |
| l=r 'Ξr.                                                 | určenie reakcie výstupov na stlačenie tlačidla 5 / tlačidiel 1 a 2 (po<br>bodke je zobrazovaná grafická informácia o ovládaných výstupoch) |
| Izi Izi.                                                 | určenie reakcie výstupov na stlačenie tlačidiel 1 a 3 (po bodke je zobrazovaná grafická informácia o ovládaných výstupoch)                 |
| 15 i-i i=1                                               | ukončenie funkcie                                                                                                    |
| 12 i=i 12' i=1                                           | výber ovládača, ktorý má byť kopírovaný                                                                                                    |
| lā miel                                                  | ukončenie funkcie                                                                                                    |
| iel IE IL                                                | vymazanie ovládača                                                                                                    |
| lE in isl                                                | ukončenie funkcie                                                                                                    |
| 15 i-i i-l                                               | ukončenie funkcie                                                                                                    |
| F. 3                                                     | konfigurácia detektorov                                                                                                    |
| <i>ı=</i> I. [+číslo]                                    | výber detektorov                                                                                                    |
| ובי 15 ירי י                                             | overenie sériového čísla detektora                                                                                                    |
| E F Ei                                                   | konfigurácia detektora                                                                                                    |
| I <b>_</b> I.                                            | určenie reakcie výstupu na narušenie detektora (po bodke je zobrazovaná grafická informácia o ovládanom výstupe)                           |
| r= 1 <u>5</u> .                                          | zapnutie/vypnutie kontroly prítomnosti (po bodke je zobrazovaná informácia, či je funkcia zapnutá, alebo nie)                              |
| lē ,-, ,=l                                               | ukončenie funkcie                                                                                                    |
| ı=l IE IL                                                | vymazanie detektora                                                                                                    |
| lē irmiel                                                | ukončenie funkcie                                                                                                    |
| lë ini jel                                               | ukončenie funkcie                                                                                                    |
| <i>F.'-</i>                                              | konfigurácia sirén                                                                                                    |
| 'Ξ. [+číslo]                                             | výber sirény                                                                                                    |

| i Fizi                   | overenie sériového čísla sirény                                                                                     |
|--------------------------|----------------------------------------------------------------------------------------------------|
| IC IF ICI                | konfigurácia sirény                                                                                                 |
| I I <sup>-</sup> I.      | výber vstupov spúšťajúcich signalizáciu (po bodke je zobrazovaná<br>informácia, ktoré vstupy spúšťajú signalizáciu) |
| r- 1 <u>-</u> 1.         | zapnutie/vypnutie kontroly prítomnosti (po bodke je zobrazovaná informácia, či je funkcia zapnutá, alebo nie)       |
| lë mud                   | ukončenie funkcie                                                                                                   |
| ret IE IL                | vymazanie sirény                                                                                                    |
| 15 i-i i=1               | ukončenie funkcie                                                                                                   |
| 15 i-i i=1               | ukončenie funkcie                                                                                                   |
| IF. '5                   | programovanie časov                                                                                                 |
| 1==. 1                   | programovanie 1. času činnosti výstupov                                                                             |
| 1= . 1=1 1 <sup>=1</sup> | programovanie 2. času činnosti výstupov                                                                             |
| 1= . 1=1 =1              | programovanie 3. času činnosti výstupov                                                                             |
| 1=.1=1 1-1               | programovanie 4. času činnosti výstupov                                                                             |
| letter Er                | programovanie 5. času činnosti výstupov                                                                             |
| Iz. izi Ei               | programovanie 6. času činnosti výstupov                                                                             |
| E.m. 7                   | programovanie 7. času činnosti výstupov                                                                             |
|                          | programovanie 8. času činnosti výstupov                                                                             |
| E E                      | programovanie maximálneho času výpadku spojenia (kontrola prítomnosti)                                              |
|                          | programovanie maximálneho času signalizácie pre sirénu 1                                                            |
|                          | programovanie maximálneho času signalizácie pre sirénu 2                                                            |
|                          | programovanie maximálneho času signalizácie pre sirénu 3                                                            |
| 1=.'=ı'-1                | programovanie maximálneho času signalizácie pre sirénu 4                                                            |
|                          | ukončenie funkcie                                                                                                   |
| I=.I=,                   | konfigurácia výstupov a vstupov                                                                                     |
| ı <b>⊐</b> ı İ.          | konfigurácia výstupu OUT1 (po bodke je zobrazovaná informácia, či je naprogramovaný ako NO, alebo ako NC)           |
| ızı ız".                 | konfigurácia výstupu OUT2 (po bodke je zobrazovaná informácia, či je naprogramovaný ako NO, alebo ako NC)           |
| . I.                     | konfigurácia výstupu OUT3 (po bodke je zobrazovaná informácia, či je naprogramovaný ako NO, alebo ako NC)           |
| ı=ı '-l.                 | konfigurácia výstupu OUT4 (po bodke je zobrazovaná informácia, či je naprogramovaný ako NO, alebo ako NC)           |
| ı=ı ' <u>=</u> ı.        | konfigurácia výstupu OUT5 (po bodke je zobrazovaná informácia, či je<br>naprogramovaný ako NO, alebo ako NC)        |
| ızı 15.                  | konfigurácia výstupu OUT6 (po bodke je zobrazovaná informácia, či je<br>naprogramovaný ako NO, alebo ako NC)        |
| ד בי 7.                  | konfigurácia výstupu OUT7 (po bodke je zobrazovaná informácia, či je<br>naprogramovaný ako NO, alebo ako NC)        |
| i=i 151.                 | konfigurácia výstupu OUT8 (po bodke je zobrazovaná informácia, či je naprogramovaný ako NO, alebo ako NC)           |
| <u>_</u>   <u>_</u> .    | konfigurácia výstupu OTMP (po bodke je zobrazovaná informácia, či je naprogramovaný ako NO, alebo ako NC)           |

| 10         |                             | MTX-300                                                                                                    | SATEL                            |
|------------|-----------------------------|----------------------------------------------------------------------------------------------------|----------------------------------|
|            | <i>⊑</i> , 1 <sup>−</sup> . | konfigurácia výstupu FTR (po bodke je zobrazovaná naprogramovaný ako NO, alebo ako NC)                             | informácia, či je                |
|            | 1=1 1=1.                    | konfigurácia výstupu FTB (po bodke je zobrazovaná naprogramovaný ako NO, alebo ako NC)                             | informácia, či je                |
|            | , I.                        | konfigurácia vstupu IN1 (po bodke je zobrazovaná naprogramovaný ako NO, alebo ako NC)                              | informácia, či je                |
|            | , 1 <sup>21</sup> .         | konfigurácia vstupu IN2 (po bodke je zobrazovaná naprogramovaný ako NO, alebo ako NC)                              | informácia, či je                |
|            | End                         | ukončenie funkcie                                                                                                  |                                  |
| F. 7       | 1                           | programovanie parametrov signalizácie                                                                              |                                  |
|            | IFI.                        | programovanie signalizácie spúšťanej vstupom IN zobrazovaná informácia o vybranom type signalizácie                | 1 (po bodke je<br>)              |
|            | <i>i2' 1</i> 71.            | programovanie signalizácie spúšťanej vstupom IN<br>zobrazovaná informácia o vybranom type signalizácie             | 2 (po bodke je<br>)              |
|            | 1 I <del>F</del> .          | zapnutie/vypnutie priority pre signalizáciu spúšťanej v<br>bodke je zobrazovaná informácia, či je priorita zapnuta | /stupom IN1 (po<br>á, alebo nie) |
|            | <i>iE' IE'</i> .            | zapnutie/vypnutie priority pre signalizáciu spúšťanej v<br>bodke je zobrazovaná informácia, či je priorita zapnuta | /stupom IN2 (po<br>á, alebo nie) |
|            | End                         | ukončenie funkcie                                                                                                  |                                  |
| F.E        | 1                           | zmena servisného kódu                                                                                              |                                  |
| , <u>-</u> | , 171 IG                    | spustenie diagnostického menu (pozri: "Zozna diagnostických funkcií" s. 21)                                        | am dostupných                    |
| E m        | ı ı=l                       | ukončenie menu                                                                                                    |                                  |
|            |                             |                                                                                                    |                                  |

### 6.3 Programovanie pomocou programu MTX soft

### 6.3.1 Nadviazanie spojenia

- 1. Pripojiť port RS-232 (TTL) kontroléra s počítačom pomocou prevodníka USB-RS produkcie SATEL.
- 2. Spustiť program MTX SOFT.
- 3. V záložke "Čas/výstupy" v poli "Servisný kód" zadať kód naprogramovaný v kontroléri (továrenský kód netreba zadávať).

### 4. Kliknúť na tlačidlo

- 5. Vybrať port, prostredníctvom ktorého sa má vykonávať komunikácia, a kliknúť na tlačidlo OK.
- 6. Program nadviaže komunikáciu s kontrolérom a zobrazí sa okno s otázkou, či majú byť načítané údaje. Na displeji kontroléra sa zobrazí hlásenie *F L*.

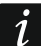

Keď je zobrazené hlásenie FL, tlačidlá kontroléra nie sú obsluhované.

# 6.3.2 Popis programu

|                                                                                                    |                                   |                     |       |          | 0    | No.      | СОМ16        |       |
|----------------------------------------------------------------------------------------------------|-----------------------------------|---------------------|-------|----------|------|----------|--------------|-------|
| odule<br>I: 28219<br>TX: v1.00 2016-03-03<br>onnected                                                                             | State<br>Power supply:<br>TMP: OK | 13,6V IN1           | IN2   | ens<br>1 | 2    |          | 3 4          |       |
| Utputs<br>OUT1 OUT2                                                                                                    | ОЛТЗ                              | OUT4 OUTS           |       | 0017     | OUT8 | FTR (NO) | FTB (NO) TMP | • (NG |
|                                                                                                    |                                   |                     | 6     | 0%       |      |          |              |       |
| nes/Outpus Detectors Ke                                                                                                    | yfobs   Inputs                    | /sirens Diagnostics |       |          |      |          |              |       |
| Service code                                                                                                    | Outputs                           | 1                   |       |          |      |          |              |       |
| eeee 60                                                                                                    |                                   | Name                | NO/NC |          |      |          |              |       |
| Times                                                                                                    | OUT1                              | Output OUT 1        | NO    |          |      |          |              |       |
| Time                                                                                                    | OUT2                              | Output OUT 2        | NO    |          |      |          |              |       |
| T1 03 min. 00 sec.                                                                                                    | OUT3                              | Output OUT 3        | NO    |          |      |          |              |       |
| T2 06 min. 00 sec.                                                                                                    | OUT4                              | Output OUT 4        | NO    |          |      |          |              |       |
| T3 10 min. 00 sec.                                                                                                    | OUT5                              | Output OUT 5        | NO    |          |      |          |              |       |
| T4 15 min. 00 sec.                                                                                                    | OUT6                              | Output OUT 6        | NO    |          |      |          |              |       |
| T5 30 min, 00 sec.                                                                                                    | OUT7                              | Output OUT 7        | NO    |          |      |          |              |       |
|                                                                                                    | OUT8                              | Output OUT 8        | NO    |          |      |          |              |       |
| T6 45 min 00 sec                                                                                                    |                                   | News                | NOME  |          |      |          |              |       |
| T6 45 min. 00 sec.                                                                                                    |                                   | Tamper subsut       | NO/NC |          |      |          |              |       |
| T6         45 min. 00 sec.           T7         60 min. 00 sec.           T8         00 min. 00 sec.                              | TMD                               | Connection have be  | NO    |          |      |          |              |       |
| T6         45 min. 00 sec.           T7         60 min. 00 sec.           T8         90 min. 00 sec.                              | TMP                               |                     | NO    |          |      |          |              |       |
| T6         45 min. 00 sec.           T7         60 min. 00 sec.           T8         90 min. 00 sec.           Max. no-comm. time | TMP<br>FTR                        | Connection trouble  |       |          |      |          |              |       |

### Tlačidlá

|   | po kliknutí sa otvorí súbor s údajmi kontroléra                                                                                          |
|---|----------------------------------------------------------------------------------------------------|
|   | po kliknutí sa zapíšu údaje kontroléra do súboru                                                                                         |
|   | po kliknutí sa načítajú údaje z kontroléra                                                                                               |
|   | po kliknutí sa zapíšu údaje v kontroléri (po vykonaní akýchkoľvek zmien napr.<br>po pridaní zariadenia, nakonfigurovaní zariadenia atď.) |
|   | po kliknutí sa preruší načítanie / zápis                                                                                                 |
| 0 | po kliknutí je možné pridať nové zariadenie (ovládač, detektor, sirénu)                                                                  |
| X | po kliknutí je možné určiť port počítača, prostredníctvom ktorého sa má<br>vykonávať komunikácia s kontrolérom                           |

i

Po zapísaní údajov do kontroléra sa môže zmeniť stav programovateľných výstupov relé (budú zapnuté).

### Informácie o stave

| Image: Control of the control of the control of th |
|----------------------------------------------------------------------------------------------------|
| <ol> <li>sériové číslo a programová verzia kontroléra.</li> <li>aktuálne napätie napájania a stav sabotážneho kontaktu.</li> <li>stav vstupov:<br/>zelená – normálny,</li> </ol>                                                                                                    |
| <ul> <li>červená – narušenie.</li> <li>4 stav sirén:</li> <li>šedá – nie je pridaná,</li> <li>zelená – stav pripravenosti,</li> <li>svetlozelená – prebieha komunikácia,</li> <li>červená – prebieha signalizácia,</li> <li>žltá – bez komunikácie.</li> <li>Po kliknutí na stav je možné spustiť na otestovanie vybraný typ signalizácie.</li> </ul>                                                                                                    |
| <ul> <li>(5) číslo portu COM, prostredníctvom ktorého sa vykonáva komunikácia, a stav portu:<br/>šedá – vypnutý,<br/>zelená / svetlozelená (striedavo) – prebieha komunikácia.</li> <li>(6) informácia o postupe načítania / zápisu údajov.</li> </ul>                                                                                                    |
| <ul> <li>7 stav programovateľných výstupov relé:<br/>modrá – vypnutý,<br/>oranžová – zapnutý.</li> <li>8 stav výstupov FTR, FTB a OTMP (v zátvorke informácia o aktuálnej konfigurácii výstupu<br/>zelená – vypnutý,<br/>červená – zapnutý.</li> </ul>                                                                                                    |

### Záložky

V záložkách je možné nakonfigurovať kontrolér, detektory, ovládače a sirény, a okrem toho využiť diagnostické nástroje.

|      | Name  | e           |      | Serial no. | Detector  | type         | Output | Presence c. |
|------|-------|-------------|------|------------|-----------|--------------|--------|-------------|
| 1    | Entra | -<br>/ door |      | 0000135    | 1. MMD-   | 300 (Magn    |        |             |
| 2    | Lro   | om window   | <br> | 0000133    | 1. MMD-1  | 300 (Magni   |        |             |
| 3    | Kitch | en window   |      | 0000145    | 1. MMD-1  | 300 (Magni   |        |             |
| 4    | L     | om PIP      |      | 0005628    | 2. MPD-9  |              |        |             |
| 5    | Bedr  |             |      | 0006739    | 2. MPD-3  |              |        |             |
| 6    | Kitch | en          |      | 0989873    | 3. MSD-3  | 00 (Smoke    |        |             |
| 7    | Bath  | room        |      | 0002443    | 5. MED-3  | 100 (Flood F |        |             |
| 8    | buun  | - COM       |      | 0002115    | 5. MI D 5 | 00 (1000 1   |        |             |
| 9    |       |             |      |            |           |              |        |             |
| 10   |       |             |      |            |           |              |        |             |
| 11   |       |             |      |            |           |              |        |             |
| 12   |       |             |      |            |           |              |        |             |
| 13   |       |             |      |            |           |              |        |             |
| 14   |       |             |      |            |           |              |        |             |
| 15   |       |             |      |            |           |              |        |             |
| 16   |       |             |      |            |           |              |        |             |
|      |       |             |      |            |           |              |        |             |
| 🖵 Re | move  | detector    |      |            |           |              |        |             |

|     |              |            |         | 0        | •         |             |            | O+●      |     |   |
|-----|--------------|------------|---------|----------|-----------|-------------|------------|----------|-----|---|
|     | Name         | Serial no. | Config. | 1        | 2         | 3           | 4          | 1+2      | 1+3 |   |
|     | John Smith   | 0169432    | ORG.    | OUT1,7   | OUT1,7    | OUT2, On    | OUT2, Off  | OUT3, On |     |   |
|     | Mary Smith   | 0034526    | 1       | OUT1,7   | OUT1,7    | OUT2, On    | OUT2, Off  | OUT3, On |     |   |
|     | Peter Smith  | 0054245    | ORG.    | OUT1, On | OUT1, Off |             |            |          |     |   |
| ł   | Mark Smith   | 0097896    | 3       | OUT1, On | OUT1, Off |             |            |          |     |   |
| 5   | Fiona Smith  | 0074128    | ORG.    | OUT1,4   | OUT1,4    | OUT5, 1 mir | OUT6, PULS |          |     |   |
| 6   | Eve Smith    | 0006325    | 5       | OUT1,4   | OUT1,4    | OUT5, 1 mir | OUT6, PULS |          |     |   |
| 7   | Daniel Smith | 0024914    | 5       | OUT1,4   | OUT1,4    | OUT5, 1 mir | OUT6, PULS |          |     |   |
| 8   |              |            |         |          |           |             |            |          |     |   |
| 9   |              |            |         |          |           |             |            |          |     |   |
| 10  |              |            |         |          |           |             |            |          |     | Ŧ |
| 😑 r | emove keyfob |            |         |          |           |             |            |          |     |   |

| Inputs |                 |          |       |         |         | -              |             |
|--------|-----------------|----------|-------|---------|---------|----------------|-------------|
|        | Name            | NO/NC    | Acou  | ust./op | t.signa | ling           | Priority    |
| IN1    | Status          | NO       | 14: / | Arm/Dis | х       |                |             |
| IN2    | Alarm           | NO       | 7: Sc | ound A  | + optic | ε.             |             |
| Sirens |                 |          |       |         |         |                |             |
|        | Name            | Serial n | o.    | IN1     | IN2     | Time           | Presence c. |
| 1      | MSP-300: 700488 | 07004    | 88    | х       | х       | 1 min. 00 sec. | х           |
| 2      | MSP-300: 700489 | 07004    | 89    | Х       | х       | 1 min. 00 sec. | х           |
| 3      |                 |          |       |         |         | 0 min. 10 sec. |             |
| 4      |                 |          |       |         |         | 0 min. 10 sec. |             |
|        | Remove siren    |          |       |         |         |                |             |

### 6.4 Popis parametrov a možností

- Čas činnosti výstupu čas, počas ktorého bude relé zapnuté. Naprogramovať je možné 8 rôznych časov činnosti v rozsahu od 1 sekundy do 99 minút 59 sekúnd [minúty:sekundy]. Dodatočne sú dostupné 4 časy činnosti, ktoré nie je možné editovať.
- Maximálny čas bez spojenia ak bude výpadok komunikácie s detektorom alebo sirénou trvať dlhšie ako naprogramovaný čas, bude zapnutý výstup FTR (pre detektor alebo sirénu musí byť zapnutá možnosť "Kontrola prítomnosti"). Čas je možné naprogramovať v rozsahu od 20 minút do 49 hodín 50 minút [hodiny:minúty].

i

Po naprogramovaní v servisnom režime novej hodnoty "Maximálneho času výpadku spojenia", je funkcia kontroly prítomnosti reštartovaná.

- Maximálny čas signalizácie signalizácia bude ukončená automaticky sirénou po uplynutí naprogramovaného času (aj ak bude výstup stále aktívny). Parameter sa programuje individuálne pre každú sirénu. Čas je možné naprogramovať v rozsahu od 10 sekúnd do 3 minút [minúty:sekundy].
- **NO / NC** vstupy / výstupy môžu pracovať ako NO (normálne otvorené) alebo NC (normálne zatvorené).
- Priorita možnosť dostupná pre vstupy. Ak je zapnutá, vstup vždy spúšťa hlasnú signalizáciu, čiže aj keď trvá signalizácia spustená druhým vstupom (táto signalizácia bude prerušená). Ak je možnosť zapnutá, vstup nespustí signalizáciu, keď trvá signalizácia spustená druhým vstupom.
- Kontrola prítomnosti keď je možnosť zapnutá, je kontrolovaná prítomnosť detektora / sirény (pozri: "Maximálny čas bez spojenia").
- Názov individuálny názov vstupu, výstupu alebo bezdrôtového zariadenia. Názov je možné naprogramovať iba v programe MTX SOFT.

### 6.5 Popis signalizácie

### 6.5.1 Akustická signalizácia

- **Zvuk A** dve frekvencie zvuku (1450 Hz/2100 Hz) striedavo počas 1 sekundy (\_\_\_\_\_).
- Zvuk B zvuk s narastajúcou frekvenciou (od 1450 Hz do 2100 Hz) počas 1 sekundy
- Zvuk C zvuk s klesajúcou frekvenciou (od 2100 Hz do 1450 Hz) počas 1 sekundy
- **Zvuk D** zvuk s plynule narastajúcou a klesajúcou frekvenciou (1450 Hz 2100 Hz 1450 Hz) počas 1 sekundy (

Signalizácia požiaru – prerušovaný zvuk s frekvenciou 1450 Hz.

Signalizácia zapnutia / vypnutia stráženia – narušenie vstupu spustí signalizáciu zapnutia stráženia (1 krátke pípnutie), koniec narušenia – signalizáciu vypnutia stráženia (2 krátke pípnutia) / zrušenia alarmu (4 krátke pípnutia – ak v čase narušenia vstupu bol narušený iný vstup spúšťajúci alarmovú signalizáciu).

### 6.5.2 Optická signalizácia

- **Signalizácia alarmu** rýchle blikanie (ak je to požiarny alarm: rýchle blikanie počas sekundy sekunda prvý rýchle blikanie počas sekundy sekunda prvý atď.).
- Signalizácia zapnutia / vypnutia stráženia narušenie vstupu spustí signalizáciu zapnutia stráženia (1 krátke bliknutie), koniec narušenia signalizáciu vypnutia stráženia (2 krátke bliknutia) / zrušenia alarmu (4 krátke bliknutia ak v čase narušenia vstupu bol narušený iný vstup spúšťajúci alarmovú signalizáciu).

### 6.6 Pridanie ovládača, detektora alebo sirény

### 6.6.1 Pomocou tlačidiel kontroléra

- 1. Spustiť funkciu *F*. *I*, a nasledujúco *FI =I =I*.
- Počas 30 sekúnd (odpočítavaný čas je zobrazovaný na displeji) stlačiť tlačidlo ovládača alebo narušiť sabotážny kontakt na detektore alebo siréne.
- Na displeji sa zobrazí časť sériového čísla zariadenia, z ktorého bol prijatý prenos. Stlačiť tlačidlo O, na zobrazenie nasledujúcich číslic sériového čísla. Po poslednej číslici sériového čísla je zobrazená bodka.

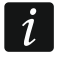

Ak bude prijatý prenos z už zaregistrovaného zariadenia, bude o tom zobrazená informácia, a odpočítavanie času sa začne od začiatku.

- 4. Ak je sériové číslo správne, stlačiť tlačidlo 🔍 v kontroléri (v prípade pridávania ovládača, je možné namiesto tlačidla 🔍 opätovne stlačiť tlačidlo ovládača, čo umožní vynechať krok 5).
- 5. Keď sa zobrazí 🖽 🗄 🔄, opätovne stlačiť tlačidlo 🕵.
- Automaticky bude spustená funkcia umožňujúca konfiguráciu zariadenia (F. v ovládač, F. detektor, F. siréna).

### 6.6.2 Pomocou programu MTX soft

1. Kliknúť na tlačidlo 🖸 . Otvorí sa okno "Nové zariadenie".

- Stlačiť tlačidlo ovládača alebo narušiť sabotážny kontakt na detektore alebo siréne. Bude zobrazená informácia na tému zariadenia, z ktorého bol prijatý prenos: typ zariadenia a jeho sériové číslo.
- i

Ak bude prijatý prenos z už zaregistrovaného zariadenia, bude o tom zobrazená informácia. Kliknúť na tlačidlo "Zopakuj", na pokračovanie v pridávaní zariadenia.

- 3. Ak je typ zariadenia a sérové číslo správne, keď bude zobrazené hlásenie "Ešte raz", opätovne stlačiť tlačidlo ovládača alebo opätovne narušiť sabotážny kontakt na detektore alebo siréne. Bude zobrazené hlásenie, že zariadenie bolo pridané.
- 4. Kliknúť na tlačidlo "OK", na zatvorenie okna. Je možné hneď pristúpiť k pridávaniu nasledujúceho bezdrôtového zariadenia stlačením tlačidla "Nasledujúci".

### 6.7 Konfigurovanie ovládačov

Po pridaní ovládača určiť, ktoré výstupy kontroléra a akým spôsobom majú reagovať na stlačenie tlačidla (kombinácie tlačidiel). K tlačidlu (kombinácii tlačidiel) je vždy možné priradiť jeden výstup kontroléra. Je možné priradenie väčšieho počtu výstupov (maximálne 8). Každý nasledujúci výstup, ktorý tlačidlo ovláda určeným spôsobom, treba dodatočne priradiť. Limit dodatočných priradení je 100. Napríklad, ak tlačidlo ovláda 5 výstupov, znamená to, že boli využité 4 dodatočné priradenia. Po využití limitu, nebude naprogramovanie dodatočných priradení možné (v prípade programovania pomocou tlačidiel kontroléra sa zobrazí hlásenie  $F_{LI} L$ ).

Pri konfigurácii ovládača je možné rozhodnúť, že má vždy pracovať ako ovládač nakonfigurovaný skôr. Toto riešenie umožňuje skrátiť čas určený na konfiguráciu ovládačov. Ak ovládač nemá vlastné nastavenia, ale pracuje rovnako ako iný ovládač, informuje o tom na displeji kontroléra hlásenie  $\Box$   $F_{n}$ . [+číslo], a v programe MTX soft – číslo ovládača zobrazované v stĺpci "Konf.".

### 6.7.1 Pomocou tlačidiel kontroléra

### Programovanie individuálnych nastavení

- 1. Spustiť funkciu  $F_{\cdot} \mathcal{F}_{\cdot}$
- 2. Vybrať ovládač, ktorý má byť nakonfigurovaný, a stlačiť tlačidlo 🔍.
- 3. Spustiť funkciu *E F L*i, a nasledujúco *i L*i.
- 4. Vybrať tlačidlo ovládača, ktoré má byť nakonfigurované, a stlačiť tlačidlo 🕵.
- 5. Vybrať výstup, ktorý má byť ovládaný pomocou tlačidla ovládača, a nasledujúco stlačiť tlačidlo **ok**.
- 7. Ak má tlačidlo ovládať niekoľko výstupov, zopakovať činnosti z bodov 5-6.
- 8. Zopakovať činnosti z bodov 4-7, aby nakonfigurovať ostatné tlačidlá ovládača.
- ĺ

Spustenie funkcie בו ר ו בו v prípade ovládača, ktorého činnosť kopíruje iný ovládač (informuje o tom hlásenie L F. [+číslo]), spôsobí zapísanie individuálnych nastavení na základe nastavení kopírovaného ovládača. Ak bude po spustení funkcie בו ב na chvíľu zobrazené hlásenie F בו L, nie je možné nastavenia zapísať vzhľadom na využívanie limitu dodatočných pridelení. Opätovné spustenie funkcie בו ב umožňuje nakonfigurovať nastavenia ovládača od začiatku.

### Určenie ovládača, ktorého činnosť má ovládač kopírovať

- 1. Spustiť funkciu  $F_{...}E'$ .
- 2. Vybrať ovládač, ktorý má byť nakonfigurovaný, a stlačiť tlačidlo OK.
- 3. Spustiť funkciu E F E, a nasledujúco E 🗗 🖽.
- 4. Vybrať ovládač, ktorého činnosť má ovládač kopírovať, a stlačiť tlačidlo 🔍.

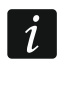

Funkcia l: ı=ı l=' '=l je dostupná, ak má aspoň jeden ovládač naprogramované individuálne nastavenia.

### 6.7.2 Pomocou programu MTX soft

Ovládače sa konfigurujú v záložke "Ovládače".

### Programovanie individuálnych nastavení

- 1. Kliknúť na pole v stĺpci označenom číslom / symbolom tlačidla (kombinácie tlačidiel).
- 2. Kliknúť na tlačidlo "Pridaj". Zobrazí sa menu.
- Vybrať výstup a určiť spôsob jeho reakcie na stlačenie tlačidla ovládača (ON výstup bude zapnutý, OFF – výstup bude vypnutý, BI – stav výstupu sa zmení na opačný, Mono – výstup bude zapnutý na čas, ktorý treba určiť (v prípade výberu možnosti "pulz" bude výstup zapnutý, keď bude stlačené tlačidlo ovládača)).
- 4. Ak má tlačidlo ovládať niekoľko výstupov, zopakovať činnosti z bodov 2-3.
- 5. Zopakovať vyššie popísané činnosti, na nakonfigurovanie ostatných tlačidiel.

### Určenie ovládača, ktorého činnosť má ovládač kopírovať

- 1. Kliknúť na ovládač, ktorý má byť nakonfigurovaný.
- 2. Kliknúť na tlačidlo .... v stĺpci "Konf.". Zobrazí sa menu.
- 3. Vybrať ovládač, ktorého činnosť má ovládač kopírovať.

### 6.8 Konfigurovanie detektorov

Detektor môže ovládať jeden výstup kontroléra. Po pridaní detektora vybrať výstup, ktorý má detektor ovládať, a určiť spôsob jeho reakcie na narušenie detektora. Okrem toho treba určiť, či má kontrolér kontrolovať prítomnosť detektora.

### 6.8.1 Pomocou tlačidiel kontroléra

- 1. Spustiť funkciu *F*. *∃*.
- 2. Vybrať detektor, ktorý má byť nakonfigurovaný, a stlačiť tlačidlo OK.
- 3. Spustiť funkciu E F E, a nasledujúco ....
- 4. Vybrať výstup, ktorý má reagovať na narušenie detektora, a stlačiť tlačidlo OK.
- 5. Vybrať spôsob reakcie výstupu na narušenie detektora ( L bez reakcie, výstup bude zapnutý, F výstup bude vypnutý, stav výstupu sa zmení na opačný, I I výstup bude zapnutý, keď bude narušený detektor, [minúty:sekundy] výstup bude zapnutý na vybraný čas (bodka po sekundách znamená, že je tento čas nastaviteľný pomocou funkcie F. (), a nasledujúco stlačiť tlačidlo .
- 6. Spustiť funkciu Ľ.
- 7. Určiť, či má byť kontrolovaná prítomnosť detektora ( احترات áno, الت áno, الت áno, الت áno, a stlačiť tlačidlo ok.

### 6.8.2 Pomocou programu MTX soft

- 1. Kliknúť na záložku "Detektory".
- 2. Kliknúť na detektor, ktorý má byť konfigurovaný.
- 3. Kliknúť na tlačidlo .... v stĺpci "Výstup". Zobrazí sa menu.
- 4. Vybrať výstup a určiť spôsob jeho reakcie na narušenie detektora (ON výstup bude zapnutý, OFF – výstup bude vypnutý, BI – stav výstupu sa zmení na opačný, Mono – výstup bude zapnutý na čas, ktorý treba určiť (v prípade výberu "pulz" bude výstup zapnutý, keď bude narušený detektor)).
- 5. Dvakrát kliknúť na pole v stĺpci "Kontr. prítom.", na zapnutie / vypnutie kontroly prítomnosti detektora (symbol "x" znamená, že je zapnutá).

# 6.9 Konfigurovanie sirén

Pre pridávanú sirénu určiť:

- ktoré vstupy kontroléra budú spúšťať signalizáciu,
- či má kontrolér kontrolovať prítomnosť sirény,
- maximálny čas signalizácie.

### 6.9.1 Pomocou tlačidiel kontroléra

- 1. Spustiť funkciu *F*. *H*.
- 2. Vybrať sirénu, ktorá má byť nakonfigurovaná, a stlačiť tlačidlo OK.
- 3. Spustiť funkciu *L F L*, a nasledujúco , r.
- 4. Vybrať vstup, ktorý má spúšťať signalizáciu (\_ \_ žiadny, / \_ vstup IN1, \_ *i*=′ vstup IN2, / *i*=′ - vstupy IN1 a IN2), a nasledujúco stlačiť tlačidlo .
- 5. Spustiť funkciu L.
- 6. Určiť, či má byť kontrolovaná prítomnosť sirény (-- áno, -- F nie), a stlačiť tlačidlo .

### 6.9.2 Pomocou programu MTX soft

- 1. Kliknúť na záložku "Vstupy/sirény".
- 2. Kliknúť na vybranú sirénu.
- 3. Dvakrát kliknúť na pole v stĺpci "IN1", na určenie, či má vstup IN1 spúšťať signalizáciu alebo nie (symbol "x" znamená, že vstup spúšťa signalizáciu).
- 4. Dvakrát kliknúť na pole v stĺpci "IN2", na určenie, či má vstup IN2 spúšťať signalizáciu alebo nie (symbol "x" znamená, že vstup spúšťa signalizáciu).
- 5. Zadať maximálny čas signalizácie v stĺpci "Čas".
- 6. Dvakrát kliknúť na pole v stĺpci "Kontr. prít.", na zapnutie / vypnutie kontroly prítomnosti sirény (symbol "x" znamená, že je zapnutá).

### 6.10 Programovanie parametrov signalizácie

Parametre signalizácie (spôsob signalizácie, prioritu signalizácie) sa určujú počas konfigurácie vstupov. Každý zo vstupov kontroléra môže spustiť rôznu signalizáciu.

### 6.10.1 Pomocou tlačidiel kontroléra

- 1. Spustiť funkciu *F*. 7.
- 2. Spustiť funkciu *I Fl*.

- 3. Vybrať, akú signalizáciu má spustiť narušenie vstupu IN1. Dostupné sú nastavenia zobrazované pomocou dvoch znakov. Prvý znak: \_ bez optickej signalizácie, II optická signalizácia alarmu, II optická signalizácia zapnutia / vypnutia stráženia. Druhý znak: \_ bez akustickej signalizácie, II signalizácia alarmu pomocou zvuku A, II signalizácia alarmu pomocou zvuku B, II signalizácia alarmu pomocou zvuku C, II signalizácia alarmu pomocou zvuku D, II signalizácia požiarneho alarmu, II akustická signalizácia zapnutia / vypnutia stráženia (pozri: "Popis signalizácie" s. 15).
- 4. Potvrdiť výber stláčaním tlačidla OK.
- 5. Spustiť funkciu *E* Fl.
- Postupovať rovnako, ako počas programovania signalizácie spúšťanej vstupom IN1 (punkty 3-4).
- 7. Spustiť funkciu *I I<sup>-</sup>*..
- 8. Určiť, či má mať signalizácia spúšťaná vstupom IN1 prioritu ( ا الله áno, الله áno, الله áno, الله áno, الم الله áno, الم الله áno, الله أله a stlačiť tlačidlo الله. Ak má signalizácia prioritu, bude spustená aj ak trvá signalizácia spúšťaná druhým vstupom.
- 9. Spustiť funkciu "E' /F'..
- Postupovať rovnako, ako počas zapínania / vypínania priority pre signalizáciu spúšťanú vstupom IN1 (bod 8).

### 6.10.2 Pomocou programu MTX soft

- 1. Kliknúť na záložku "Vstupy/sirény".
- 2. Kliknúť na vybraný vstup.
- 3. Kliknúť na tlačidlo .... v stĺpci "Akustická/optická sign.". Zobrazí sa menu.
- 4. Vybrať, akú signalizáciu má spustiť narušenie vstupu (pozri: "Popis signalizácie" s. 15).
- 5. Dvakrát kliknúť na pole v stĺpci "Priorita", na určenie, či má signalizácia spúšťaná vstupom prioritu, alebo nie (symbol "x" znamená, že signalizácia má prioritu). Ak má signalizácia prioritu, bude spustená aj ak trvá signalizácia spustená druhým vstupom.

# 6.11 Vymazanie ovládača

*i* Nie je možné vymazať ovládač, ak iný ovládač kopíruje jeho činnosť. Na vymazanie takéhoto ovládača treba najprv zmeniť nastavenia každého ovládača kopírujúceho jeho činnosť (na individuálne nastavenia, alebo určiť iný ovládač, ktorý bude kopírovaný).

### 6.11.1 Pomocou tlačidiel kontroléra

- 1. Spustiť funkciu *F. E*.
- 2. Vybrať ovládač, ktorý má byť vymazaný, a stlačiť tlačidlo 🕵.
- 3. Spustiť funkciu *I E I*.
- 4. Keď sa zobrazí 🗄 🗄 🔄, stlačiť tlačidlo 🕵. Ovládač bude vymazaný.

### 6.11.2 Pomocou programu MTX soft

- 1. Kliknúť na záložku "Ovládače".
- 2. Kliknúť na ovládač, ktorý má byť vymazaný.
- 3. Kliknúť na tlačidlo "Vymaž ovládač". Otvorí sa okno "Potvrď".
- 4. Kliknúť na tlačidlo "Áno". Ovládač bude vymazaný.

### 6.12 Vymazanie detektora

### 6.12.1 Pomocou tlačidiel kontroléra

- 1. Spustiť funkciu F.  $\exists$ .
- 2. Vybrať detektor, ktorý má byť vymazaný, a stlačiť tlačidlo OK.
- 3. Spustiť funkciu 🖅 🖾 🕹
- 4. Keď sa zobrazí 🖽 🗄 🔄, stlačiť tlačidlo 🕵. Detektor bude vymazaný.

### 6.12.2 Pomocou programu MTX soft

- 1. Kliknúť na záložku "Detektory".
- 2. Kliknúť na detektor, ktorý má byť vymazaný.
- 3. Kliknúť na tlačidlo "Vymaž detektor". Otvorí sa okno "Potvrď".
- 4. Kliknúť na tlačidlo "Áno". Detektor bude vymazaný.

# 6.13 Vymazanie sirény

### 6.13.1 Pomocou tlačidiel kontroléra

- 1. Spustiť funkciu *F*. '-/.
- 2. Vybrať sirénu, ktorá má byť vymazaná, a stlačiť tlačidlo 呸.
- 3. Spustiť funkciu 🖃 🖾
- 4. Keď sa zobrazí 1/2 1/2 , stlačiť tlačidlo **(**). Siréna bude vymazaná (niekoľko sekúnd bude na displeji blikať 1/2 L).

### 6.13.2 Pomocou programu MTX soft

- 1. Kliknúť na záložku "Vstupy/sirény".
- 2. Kliknúť na sirénu, ktorá má byť vymazaná.
- 3. Kliknúť na tlačidlo "Vymaž sirénu". Otvorí sa okno "Potvrď".
- 4. Kliknúť na tlačidlo "Tak". Siréna bude vymazaná.

# 7. Diagnostika

Informácie, ktoré slúžia na diagnostické ciele môžu byť zobrazované:

- na displeji kontroléra,
- v záložke "Diagnostika" v programe MTX SOFT.

# 7.1 Displej kontroléra

### 7.1.1 Spustenie diagnostického menu

Stlačiť tlačidlo **W** a pridržať približne 4 sekundy, až sa na displeji zobrazí hlásenie *I I E L*. Toto hlásenie zmizne po chvíli a bude zobrazená prvá z dostupných diagnostických funkcií.

Diagnostické menu je možné spustiť taktiež zo servisného menu (funkcia 1/1 / // //.). Kontrolér vtedy zostane v servisnom režime, čiže nie je možné spustiť signalizáciu pomocou vstupov a je zablokovaná signalizácia alarmu sabotáže v sirénach.

# 7.1.2 Ukončenie diagnostického menu

- 1. Presunúť zoznam pomocou tlačidla **O** alebo **O**, až sa zobrazí *E اجارت.*
- 2. Stlačiť tlačidlo 🔍.

i

Po 5 minútach od posledného stlačenia tlačidla nastane automatické opustenie diagnostického menu.

Ak bolo diagnostické menu spustené zo servisného režimu, automatické opustenie diagnostického menu nastane iba keď v kontroléri nie sú zaregistrované sirény.

### 7.1.3 Zoznam dostupných diagnostických funkcií

- *F L L* overenie, ktoré bezdrôtové zariadenie hlási slabú batériu (funkcia dostupná, keď je zapnutý výstup FTB)
- *F L r* overenie, s ktorým detektorom alebo sirénou nie je spojenie (funkcia dostupná, keď je zapnutý výstup FTR)
- *L I I F* overenie, ktoré zariadenie (detektor alebo siréna) zahlásilo sabotáž (ak už zariadenie nehlási sabotáž, informuje o tom symbol *I* zobrazovaný na prvej pozícii vľavo po opustení funkcie bude pamäť sabotáže vymazaná)
- LELIL overenie úrovne rádiového signálu prijímaného z bezdrôtových zariadení
- Ξ ι Ε overenie stavu sirén (funkcia dostupná, ak je v kontroléri zaregistrovaná aspoň 1 siréna)
- F 1- IT overenie informácie o programovej verzii kontroléra
- E E LI návrat do servisného menu (funkcia dostupná, ak bolo diagnostické menu spustené zo servisného menu)
- الت ات الت ukončenie menu (ak bolo diagnostické menu spustené zo servisného menu, znamená to súčasne ukončenie servisného režimu)

### Funkcia /\_ /E /\_/ /\_

Po spustení funkcie:

- prvý znak displeja zobrazuje v grafickej forme informáciu o úrovni rádiového signálu:
  - $\overline{z}$  veľmi dobrá úroveň signálu,
  - z dobrá úroveň signálu,
  - slabá úroveň signálu,
  - zhasené veľmi slabá úroveň signálu.
- nasledujúce znaky sú informácia o zariadení, ktorého sa týka zobrazovaná úroveň signálu:
  - F. [+číslo] ovládač,
  - r=l. [+číslo] detektor,
  - 5. [+číslo] siréna.

Zoznam je možné presúvať pomocou tlačidla **O** alebo **D**.

Nasledujúce stlačenia tlačidla OV umožňuje získať podrobné informácie na tému úrovne signálu prijímaného z daného zariadenia:

- 1. Úroveň rádiového signálu je zobrazená v percentách.
- Priemerná sila rádiového signálu na základe 3 posledných prijatých prenosov vyjadrená v dBm (po uvedenej hodnote je zobrazená bodka).
- 3. Sila rádiového signálu posledného prijatého prenosu vyjadrený v dBm.

# Funkcia 🗄 👝 🗄

Na prvej pozícii po ľavej strane je zobrazená informácia o stave prvej zaregistrovanej sirény, na druhej pozícii – o stave druhej atď. Zobrazované symboly znamenajú:

- 1 zaregistrovaná, ale ešte neboli prijaté všetky konfiguračné údaje,
- stav pripravenosti,
- prebieha komunikácia,
- Prebieha signalizácia spúšťaná prenosom z kontroléra,
- E prebieha signalizácia spustená po narušení sabotážneho kontaktu sirény,
- narušenie sabotážneho kontaktu nespustí signalizáciu alarmu (je spustený servisný režim),
- E bez komunikácie.

# 7.2 Program MTX soft

Časť diagnostických informácií je zobrazovaná v hornej časti okna programu (pozri: "Informácie o stave" s. 12), a časť v záložke "Diagnostika".

# 7.2.1 Záložka "Diagnostika"

V tabuľke sú zobrazované nasledujúce informácie:

Typ – typ zariadenia: MTX-300, ovládač, detektor alebo siréna.

Číslo – číslo zariadenia na zozname zariadení daného typu.

Názov – názov zariadenia.

Sabotáž – stav sabotážneho kontaktu zariadenia:

- OK (kontakt zatvorený),
- sabotáž (kontakt otvorený),
- ok pamäť sabotáže (kontakt zatvorený) [červený štvorec na pravej strane na zelenom podklade].

FTB – stav batérie zariadenia:

- ок ОК,
  - slabá batéria.

FTR – stav komunikácie:

ок - ОК,

! - bez komunikácie.

Úroveň – informácia o úrovni rádiového signálu posledných prijatých prenosov.

Na pravej strane okna sú dostupné tlačidlá:

Vymaž meranie – po kliknutí sa vyresetujú údaje týkajúce sa úrovne rádiového signálu.

Vymaž pamäť sabotáže – po kliknutí sa vymaže pamäť sabotáže.

**Zobrazenie RF** – po kliknutí sa zobrazí graf zobrazujúci obsadenosť rádiového pásma. Graf zároveň zobrazuje úroveň rušení ako aj signály prijaté z iných rádiových zariadení pracujúcich v tom istom frekvenčnom pásme.

# 8. Továrenské nastavenia

Servisný kód: 1111

Konfigurácia všetkých vstupov a výstupov: NO

1. čas činnosti výstupu: 3 minúty

i

- 3. čas činnosti výstupu: 10 minút
- 4. čas činnosti výstupu: 15 minút
- 5. čas činnosti výstupu: 30 minút
- 6. čas činnosti výstupu: 45 minút
- 7. čas činnosti výstupu: 60 minút
- 8. čas činnosti výstupu: 90 minút
- Maximálny čas výpadku spojenia: 1 hodina 10 minút
- Maximálny čas signalizácie (pre každú sirénu): 10 sekúnd
- Bez zaregistrovaných bezdrôtových zariadení
- Vstupy nespúšťajú signalizáciu

Zapnutá možnosť priority pre vstupy

### 8.1 Návrat továrenských nastavení

Návrat továrenských nastavení znamená vymazanie všetkých zaregistrovaných bezdrôtových zariadení.

Ak sú v kontroléri zaregistrované bezdrôtové sirény, treba ich pred návratom továrenských nastavení vymazať.

### 8.1.1 Pomocou tlačidiel

- 1. Vypnúť napájanie kontroléra.
- 2. Súčasne stlačiť tlačidlá 🗨 a 🚾 a zapnúť napájanie kontroléra.
- 3. Podržať tlačidlá **O** a **O** stlačené približne 4 sekundy.
- 4. Keď sa zobrazí '=/ /= '=, stlačiť tlačidlo 🔍.
- 5. Bude spustený servisný režim (zobrazí sa funkcia F. I).

### 8.1.2 Pomocou programu MTX soft

Kliknúť "Komunikácia" >, Továrenské nastavenia".

# 9. Technické informácie

| Napätie napájania                                       | 12 V DC ±15%               |
|---------------------------------------------------------|----------------------------|
| Odber prúdu v pohotovostnom režime                      | 65 mA                      |
| Maximálny odber prúdu                                   |                            |
| Pracovná frekvencia                                     |                            |
| Dosah rádiovej komunikácie (na otvorenom priestranstve) | v závislosti od zariadenia |
| Zaťažiteľnosť výstupov relé (zaťaženie s odporom)       | 60 mA / 30 V DC            |
| Zaťažiteľnosť výstupov typu OC                          |                            |
| Trieda prostredia podľa EN50130-5                       | II                         |
| Pracovná teplota                                        | 10 °C+55 °C                |
| Maximálna vlhkosť ovzdušia                              |                            |
| Rozmery krytu                                           |                            |
| Hmotnosť                                                |                            |